## How To Change Default Broswser

1. Press the Start Button and navigate to settings

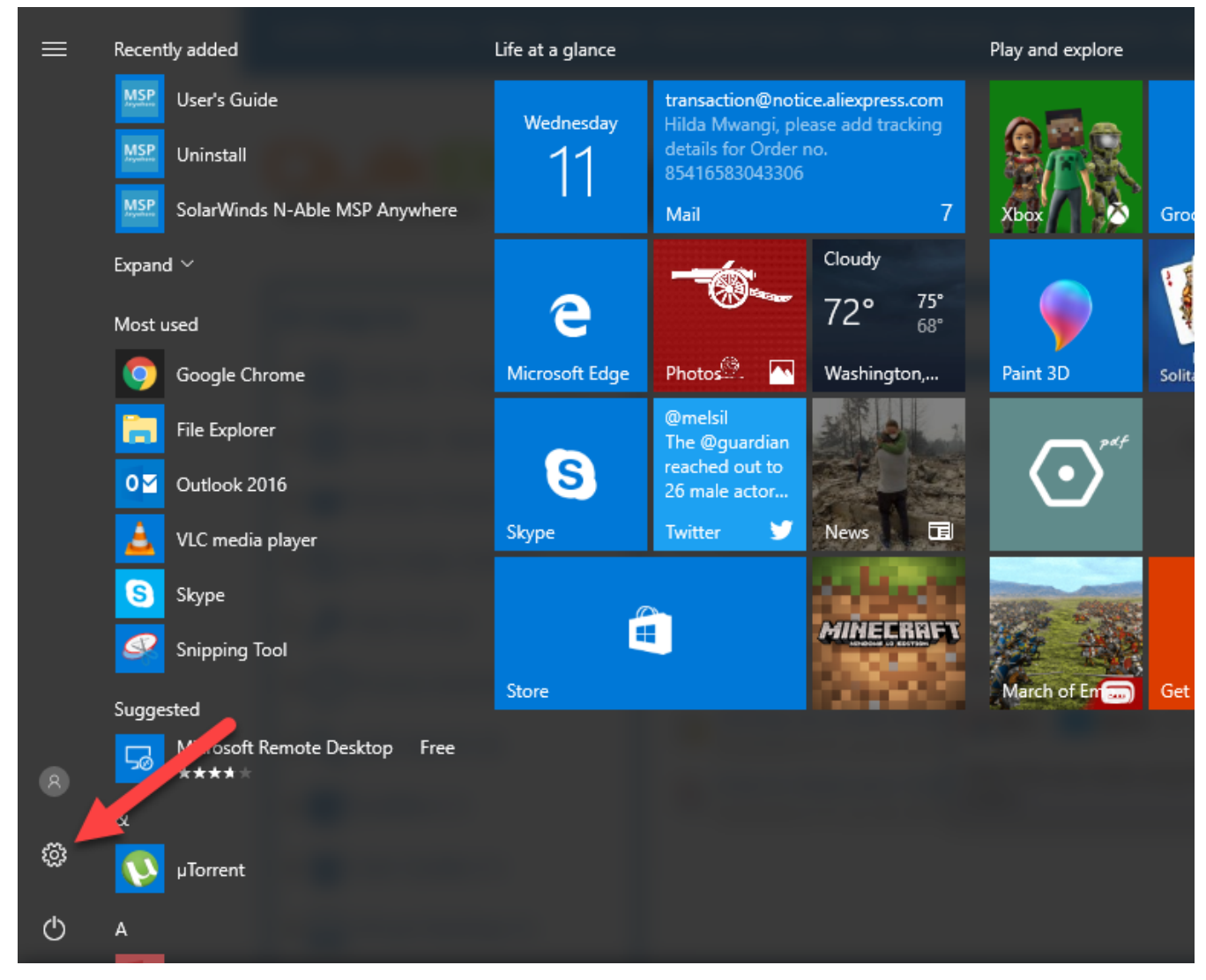

2. Select System

## Windows Settings

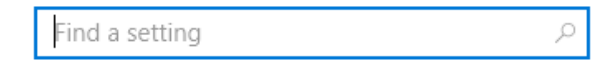

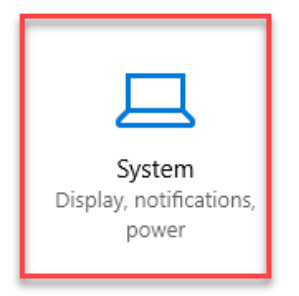

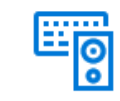

Devices Bluetooth, printers, mouse

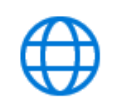

Network & Internet Wi-Fi, airplane mode, VPN

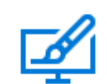

Personalization Background, lock screen, colors

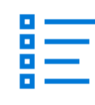

Apps Uninstall, defaults, optional features

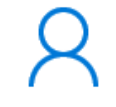

Accounts Your accounts, email, sync, work, family

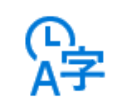

Time & language Speech, region, date

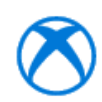

Game bar, DVR, broadcasting, Game Mode

3. Search for **Default Apps** 

認 Home

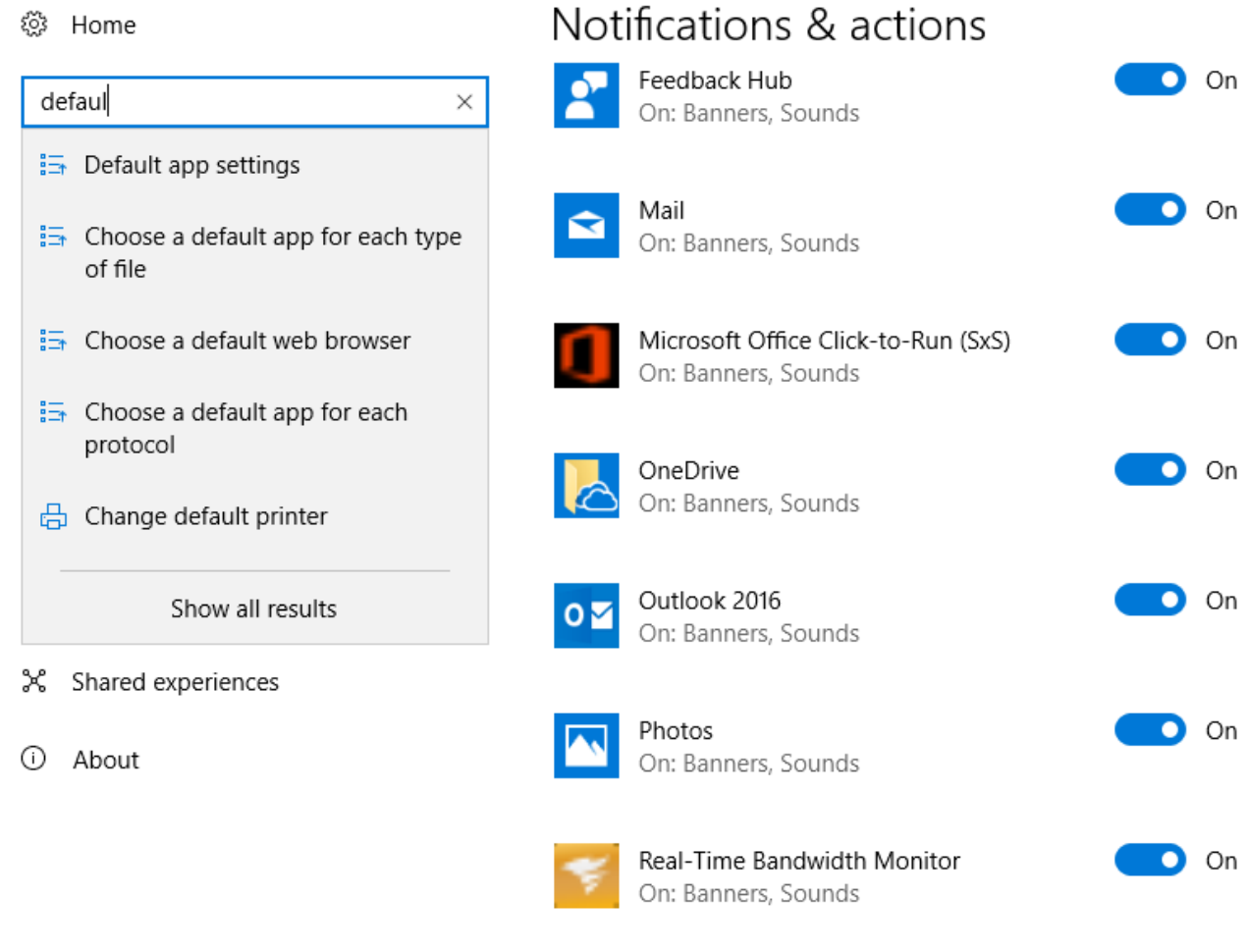

4. Click Microsoft Edge under Browser under the 'web browser' setting. If there's a different default browser, you'll see that program's icon under "Web browser" instead

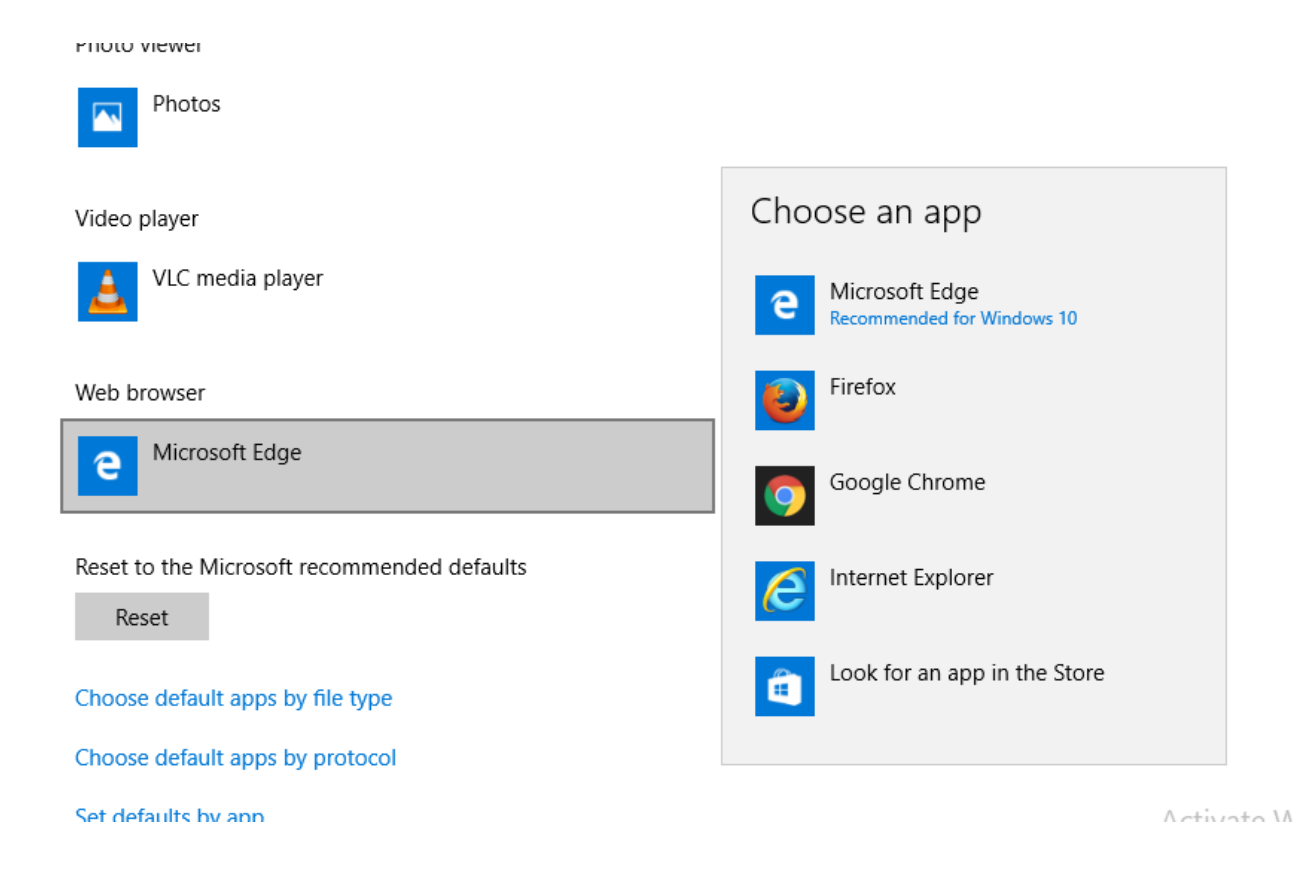

Online URL: <u>https://support.quikbox.com/article.php?id=175</u>